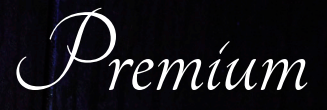

# ACO SplashLight

Programming Instructions

#### **Getting Software**

Picaxe (Programming Software)

- 1. Go to <u>https://picaxe.com/</u>
- 2. Click *software* on the top menu bar
- 3. Click PICAXE Editor 6
  - a. Note: There may be an updated version of the PICAXE editor with a different number
- 4. Under *downloads*, click the *PICAXE Editor 6 (main installer)*
- 5. Once complete, click open download and follow instructions to install program

| m PICAXE                                                                                                    | Information<br>PICAXE Store<br>Cloud Program<br>Support Force                                                                                                    | Search                              |
|----------------------------------------------------------------------------------------------------|----------------------------------------------------------------------------------------------------|-------------------------------------|
| What is PICAXE? Getting Started                                                                                                    | Hardware Software Manuals Commands Circuit Creator Project Gallery Forums Teach                                                                                                    | ing Distributors Support            |
| Home > Software >                                                                                                    |                                                                                                    |                                     |
| <b>Software</b><br>Official Software for use                                                                                                    | with PICAXE projects                                                                                                    |                                     |
| PICAXE chips may be programmed via the official PICAXE software (in BASIC or flowcharts) or by various third party approved products.<br>For more information see the Getting Started - Software Selection page.                                                     |                                                                                                    |                                     |
| PICAXE Software                                                                                                    | 3.                                                                                                    |                                     |
|                                                                                                    | PICAXE Editor 6<br>PE6<br>PICAXE Editor 6 is the recommended Windows software for<br>programming, testing and simulating BASIC, Blockly and<br>flowchart programs for PICAXE.                                     | <b>FREE</b><br>Download             |
| Details <b>Downloads</b> Re                                                                                                    | vision History                                                                                                    |                                     |
| Downloads                                                                                                    |                                                                                                    |                                     |
| PICAXE Editor 6.1.0.0 (approx 95h<br>(for Windows XP, 2003, Vista, 7, 8,<br>If the installer reports that you need<br>Windows 10 - Press Windows keyl<br>3.5.1 in the list that appears<br>Windows 7 / 8 / 8.1 - Enable via Co<br>off>Microsoft .Net Framework 3.5.1 | 1B)<br>8.1,10)<br>to first install .Net Framework 3.5.1<br>poard key, type in "Windows Features" then enable Microsoft .Net Framework<br>pontrol Panel>Programs>Programs and Features>Turn Windows features on or | PICAXE Editor 6<br>(main installer) |

### AXE027 Driver (USB Cable Driver)

- 1. Go to <u>https://picaxe.com/</u>
- 2. Click *software* on the top menu bar
- 3. Scroll down and click AXE027 USB Cable Driver
- 4. Under downloads, click Windows Preinstaller
- a. Note: if programming cable has been plugged in before, instead download *Windows Driver*
- 5. Also under downloads, download and open PDF Manual
- 6. Follow instructions on how to complete installation of drivers

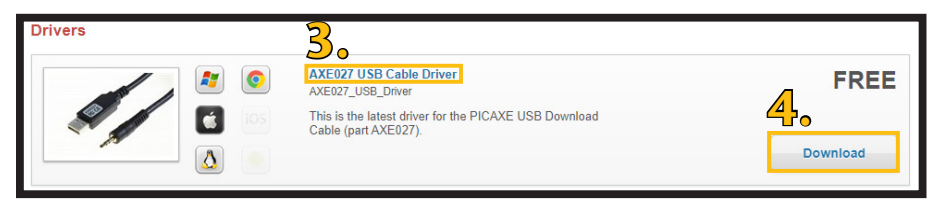

## Color Files (files for changing color of programming of SplashLight)

- 1. Go to https://acobd.com/splashlight
- 2. Select programming
  - a. Note: Download will start automatically

### **Programming SplashLight**

- 1. Open PICAXE Editor 6
- 2. On the left-hand side under Workspace Explorer, set the PICAXE Type & Simulation to PICAXE-14M2, set the **COM PORT** to the specific COM PORT that the driver is assigned to
- 3. Click **Open** on the Home Screen at the top left-hand side of the screen
- 4. Navigate the file explorer to downloaded color file and open
- 5. Plug in AUX to SplashLight and plug in usb end to computer to designated port a. Note: Use same port every time
- 6. Click the **Program** button in the PICAXE Editor program
  - a. Note: Wait until program shows that the file was successfully programmed
- 7. Unplug Device and Reinstall SplashLight into drain (See SplashLight Installation Instructions)

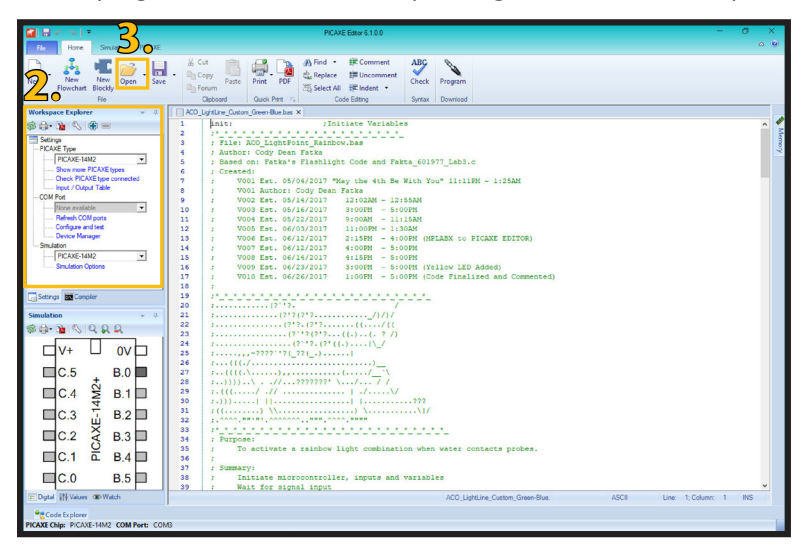

#### ACO, Inc.

West Sales Office 825 W. Beechcraft St. Casa Grande, AZ 85122 Mentor, OH 44060 Tel: 520-421-9988 Tel: 440-639-7230 Fax: 520-421-9899

North East Sales Office South East Sales Office 9470 Pinecone Dr. 4211 Pleasant Rd. Fort Mill, SC 29708 Tel: 440-639-7230 Fax: 440-639-7235 Fax: 803-802-1063

info@acousa.com www.acobd.com

© December 2021 ACO, Inc.

All reasonable care has been taken in compiling the information in this document. All recommendations and suggestions on the use of ACO products are made without guarantee since the conditions of use are beyond the control of the company. It is the customer's responsibility to ensure that each product is fit for its intended purpose and that the actual conditions of use are suitable. ACO, Inc. reserves the right to change products and specifications without notice. Print #SD704

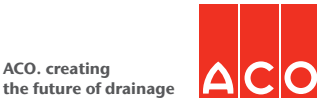

ACO. creating